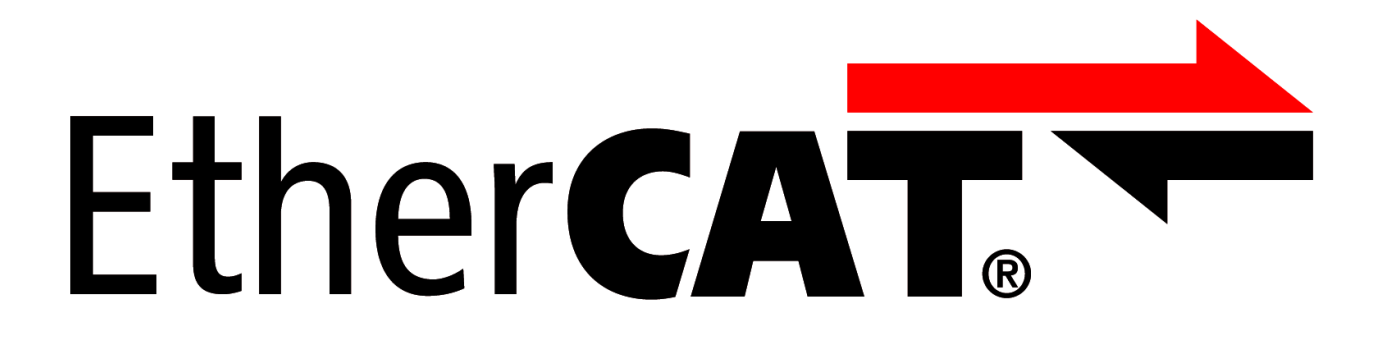

# **EL9800** Basisplatine

Version: 4.0.1 Datum: 25.08.2016

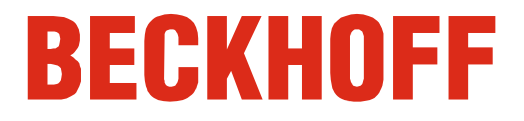

# Inhaltsverzeichnis

| 1 | Leg  | al Notice                                                                  | 5             |  |  |
|---|------|----------------------------------------------------------------------------|---------------|--|--|
|   | 1.1  | Marken                                                                     | 5             |  |  |
|   | 1.2  | Patente                                                                    |               |  |  |
|   | 1.3  | Disclaimer                                                                 |               |  |  |
|   | 1.4  | Copyright                                                                  | 5             |  |  |
|   | 1.5  | Sicherheitshinweise                                                        | 6             |  |  |
|   |      | 1.5.1 Auslieferungszustand                                                 | 6             |  |  |
|   |      | 1.5.2 Erklärung der Sicherheitssymbole                                     | 6             |  |  |
|   | 1.6  | Ausgabestände der Dokumentation                                            | 7             |  |  |
| 2 | Pro  | Produktübersicht                                                           |               |  |  |
|   | 2.1  | Spannungsversorgung                                                        | 9             |  |  |
|   | 2.2  | Prozessdatenschnittstelle für EtherCAT-Briefmarken                         | 10            |  |  |
|   |      | 2.2.1 Prozessdatenschnittstellenabhängige Belegung der Pfostenste TP202 11 | cker J202 und |  |  |
|   | 2.3  | PDI-Auswahl                                                                | 12            |  |  |
|   | 2.4  | 8/16 Bit µC-PDI-Schnittstelle                                              | 14            |  |  |
|   | 2.5  | 32 Bit Digital-PDI-Schnittstelle                                           | 16            |  |  |
|   | 2.6  | PIC PDI-Schnittstelle                                                      | 18            |  |  |
|   | 2.7  | SPI-PDI-Schnittstelle                                                      | 21            |  |  |
|   | 2.8  | Distributed Clocks                                                         | 21            |  |  |
|   | 2.9  | FPGA-Programmierschnittstelle                                              | 22            |  |  |
|   | 2.10 | PIC-Programmierschnittstelle                                               | 22            |  |  |
| 3 | Alte | era Quartus II Programmer™                                                 | 24            |  |  |
|   | 3.1  | Auswählen der Programmierhardware                                          | 25            |  |  |
|   | 3.2  | Konvertieren der SOF-Datei in das JIC-Format                               | 26            |  |  |
|   | 3.3  | Auswählen der Programmierdatei                                             | 28            |  |  |
|   | 3.4  | Programmieren des FPGAs/EEPROMs                                            | 28            |  |  |
| 4 | Anł  | nang                                                                       | 29            |  |  |
|   | 4.1  | Support und Service                                                        | 29            |  |  |
|   | 4.2  | Beckhoff Firmenzentrale                                                    | 29            |  |  |

#### TABELLEN

| Tabelle 1 Belegung der Pfostenstecker J202 und TP202                         | 11<br>13 |
|------------------------------------------------------------------------------|----------|
| Tabelle 3 Belegung der Pfostenstecker TP208 und J208                         | 15       |
| Tabelle 4 Belegung des Pfostensteckers TP206                                 | 15       |
| Tabelle 5 Portkonfiguration des digitalen PDI                                | 16       |
| Tabelle 6 Funktion der Signale OE_CONF und OE_EXT                            | 16       |
| Tabelle 7 Belegung der Pfostenstecker TP207 und J207                         | 17       |
| Tabelle 8 Belegung des Pfostensteckers J900                                  | 17       |
| Tabelle 9 Portbelegung des PICs mit digitalen Eingangs- und Ausgangssignalen | 19       |
| Tabelle 10 Anbindung von SPI, EEPROM und Programmiersignalen an den PIC24H   | 19       |
| Tabelle 11 Belegung der Pfostenstecker TP209 und J209                        | 19       |
| Tabelle 12 Belegung des Pfostensteckers J510                                 | 20       |
| Tabelle 13 Belegung des Pfostensteckers J1005                                | 20       |
| Tabelle 14 Belegung der Pfostenstecker TP204 und J204                        | 21       |

#### ABBILDUNGEN

| Abbildung 1 Übersicht EL9800                                            | 8  |
|-------------------------------------------------------------------------|----|
| Abbildung 2 Spannungsversorgung                                         | 9  |
| Abbildung 3 Belegung für Pfostenstecker J1203                           | 9  |
| Abbildung 4 Pfostenstecker J1200 – Auswahl der Pfostensteckerspannung   | 9  |
| Abbildung 5 Aufsteckbereich der EtherCAT-Briefmarke                     | 10 |
| Abbildung 6 Belegung der Pfostenstecker J202 und TP202                  | 10 |
| Abbildung 7 PDI-Auswahlbereich                                          | 12 |
| Abbildung 8 Belegung des Pfostensteckers J1201                          | 13 |
| Abbildung 9 µ-Controller PDI-Schnittstelle                              | 14 |
| Abbildung 10 Spannungen auf den Pfostensteckern TP208 und J208          | 14 |
| Abbildung 11 Digital IO PDI-Schnittstelle                               | 16 |
| Abbildung 12 Spannungen auf den Pfostensteckern TP207 und J207          | 18 |
| Abbildung 13 PIC PDI-Schnittstelle                                      | 18 |
| Abbildung 14 Konfigurations- und Statusbereich der Distributed Clocks   | 21 |
| Abbildung 15 FPGA-Programmierschnittstelle                              | 22 |
| Abbildung 16 PIC-Programmierschnittstelle                               | 22 |
| Abbildung 17 Altera Quartus II Programmer™                              | 24 |
| Abbildung 18 Hardware Setup Dialog                                      | 25 |
| Abbildung 19 Hardware Setup Dialog – USB Blaster ausgewählt             | 25 |
| Abbildung 20 Quartus II Programmer Dialog nach erfolgreicher FPGA-Suche | 26 |
| Abbildung 21 Dialog Convert Programming Files                           | 27 |
| Abbildung 22 Auswahl der Programmierdatei                               | 28 |

#### ABKÜRZUNGEN

DC Direct Current

- EEPROM Electrically Erasable Programmable Read Only Memory. Non-volatile memory used to store ESC configuration and description.
- ESC EtherCAT Slave Controller
- EtherCAT Real-time Standard for Industrial Ethernet Control Automation Technology
- GND-Earth Ground-Earth
- LED Light Emitting Diode, used as an indicator
- PCB Printed Circuit Board
- PDI Process Data interface
- SPI Serial Peripheral Interface
- RJ45 FCC Registered Jack, standard Ethernet connector (8P8C)

# **1 Legal Notice**

### 1.1 Marken

Beckhoff<sup>®</sup>, TwinCAT<sup>®</sup>, EtherCAT<sup>®</sup>, Safety over EtherCAT<sup>®</sup>, TwinSAFE<sup>®</sup> und XFC<sup>®</sup> sind eingetragene und lizenzierte Marken der Beckhoff Automation GmbH. Die Verwendung anderer in dieser Dokumentation enthaltenen Marken oder Kennzeichen durch Dritte kann zu einer Verletzung von Rechten der Inhaber der entsprechenden Bezeichnungen führen.

### 1.2 Patente

Die EtherCAT Technology ist patentrechtlich geschützt, insbesondere durch folgende Anmeldungen und Patente: DE10304637, DE102004044764, DE102005009224, DE102007017835 mit den entsprechenden Anmeldungen und Eintragungen in verschiedenen anderen Ländern.

### 1.3 Disclaimer

Diese Dokumentation wurde sorgfältig erstellt. Die beschriebenen Produkte werden jedoch ständig weiter entwickelt. Deshalb ist die Dokumentation nicht in jedem Fall vollständig auf die Übereinstimmung mit den beschriebenen Leistungsdaten, Normen oder sonstigen Merkmalen geprüft. Falls sie technische oder redaktionelle Fehler enthält, behalten wir uns das Recht vor, Änderungen jederzeit und ohne Ankündigung vorzunehmen. Aus den Angaben, Abbildungen und Beschreibungen in dieser Dokumentation können keine Ansprüche auf Änderung bereits gelieferter Produkte geltend gemacht werden.

## 1.4 Copyright

© Beckhoff Automation GmbH 05/2009.

Weitergabe sowie Vervielfältigung dieses Dokuments, Verwertung und Mitteilung seines Inhalts sind verboten, soweit nicht ausdrücklich gestattet. Zuwiderhandlungen verpflichten zu Schadenersatz. Alle Rechte für den Fall der Patent-, Gebrauchsmuster- oder Geschmacksmustereintragung vorbehalten.

### 1.5 Sicherheitshinweise

Beachten Sie die folgenden Sicherheitshinweise und Erklärungen! Produktspezifische Sicherheitshinweise finden Sie auf den folgenden Seiten oder in den Bereichen Montage, Verdrahtung, Inbetriebnahme usw.

#### 1.5.1 Auslieferungszustand

Die gesamten Komponenten werden je nach Anwendungsbestimmungen in bestimmten Hard- und Software-Konfigurationen ausgeliefert. Änderungen der Hard-, oder Software-Konfiguration, die über die dokumentierten Möglichkeiten hinausgehen sind unzulässig und bewirken den Haftungsausschluss der Beckhoff Automation GmbH.

#### 1.5.2 Erklärung der Sicherheitssymbole

In der vorliegenden Dokumentation werden die folgenden Sicherheitssymbole verwendet. Diese Symbole sollen den Leser vor allem auf den Text des nebenstehenden Sicherheitshinweises aufmerksam machen Der nebenstehende Sicherheitshinweis ist aufmerksam zu lesen und unbedingt zu befolgen.

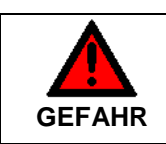

#### Akute Verletzungsgefahr!

Wenn der Sicherheitshinweis neben diesem Symbol **nicht** beachtet wird, besteht unmittelbare Gefahr für Leben und Gesundheit von Personen.

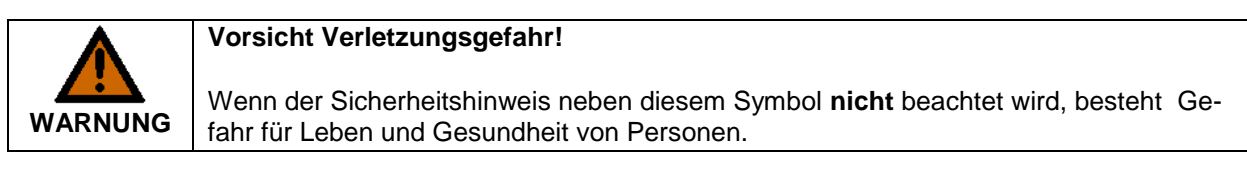

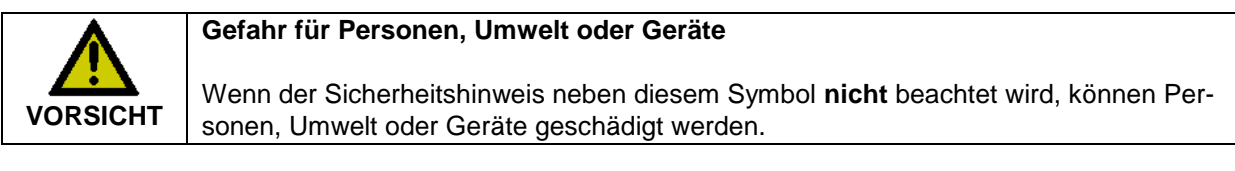

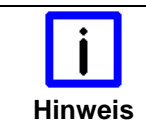

#### Tipp oder Fingerzeig

Dieses Symbol kennzeichnet Informationen, die zum besseren Verständnis beitragen.

## 1.6 Ausgabestände der Dokumentation

| Version | Kommentar                                                                                 |
|---------|-------------------------------------------------------------------------------------------|
| 4.0.0   | Erste Veröffentlichung – Einführung der Version EL9800.6A                                 |
|         | <ul> <li>PIC Programmierschnittstelle geändert von "ICD" nach "PICkit OnBoard"</li> </ul> |
| 4.0.1   | Pin 1 Kennzeichnung von J1005 geändert                                                    |
|         |                                                                                           |
|         |                                                                                           |
|         |                                                                                           |
|         |                                                                                           |
|         |                                                                                           |
|         |                                                                                           |
|         |                                                                                           |

# 2 Produktübersicht

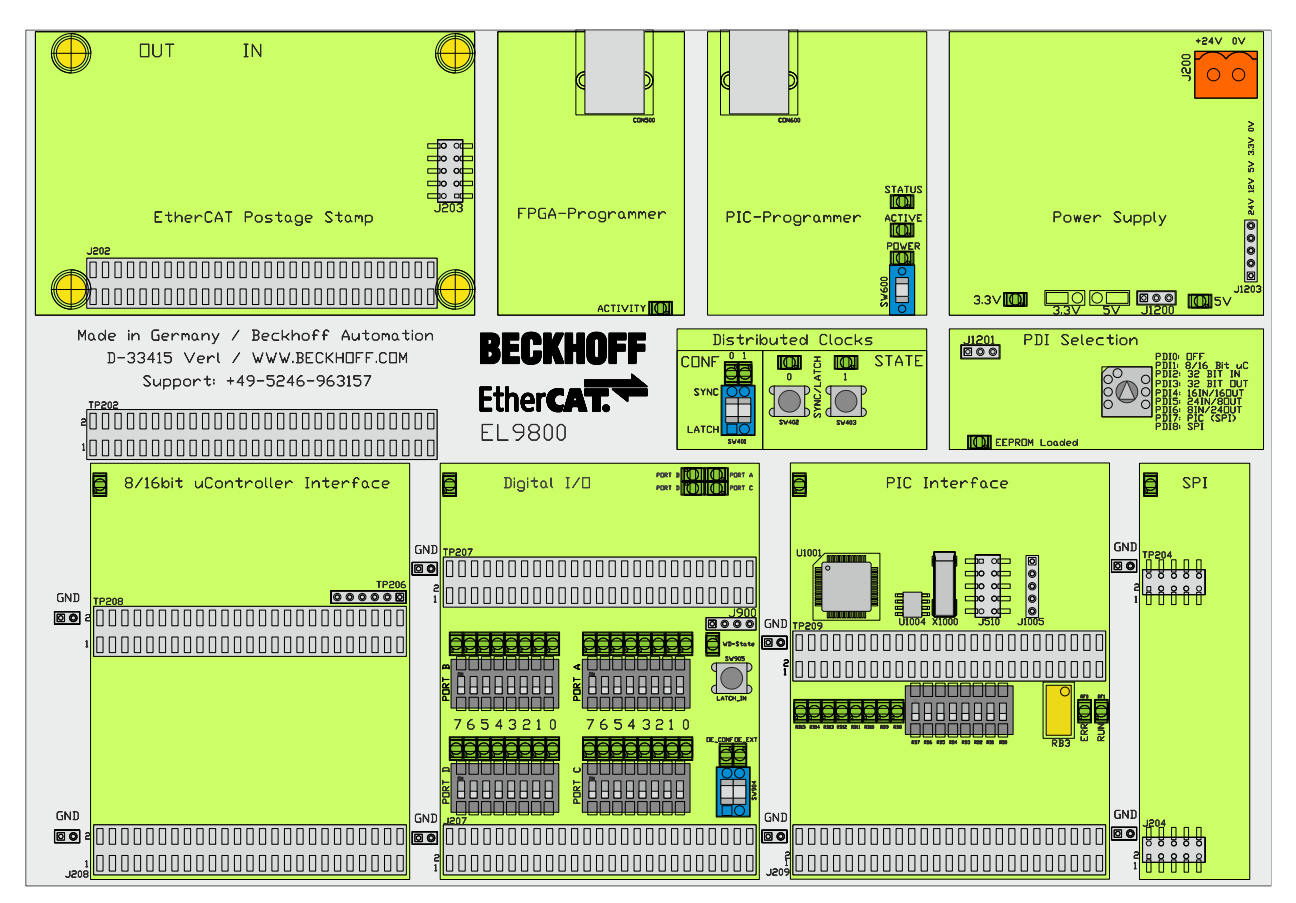

Abbildung 1 Übersicht EL9800

Auf der Basisplatine der EtherCAT Evaluation Kits können die von allen EtherCAT Slave-Controllern (ESC) unterstützten Prozessdatenschnittstellen getestet und für Prototypenimplementierungen verwendet werden. Alle EtherCAT Briefmarken mit dem Bezeichnungsstamm FB1XXX sind kompatibel zur Trägerplatine EL9800 und somit in Verbindung mit dieser Platine einsetzbar. Zu den jeweiligen EtherCAT Briefmarken Dokumentationen, die auf deren jeweiligen Eigenschaften eingehen. Die Dokumentation der zum Evaluation Kit zugehörigen EtherCAT Briefmarke liegt auf der Evaluation Kit CD bei.

In Abbildung 1 ist die Trägerplatine EL9800 mit ihren vier konfigurierbaren Prozessdatenschnittstellen (PDI) abgebildet. Als Prozessdatenschnittstellen stehen folgende Varianten zur Verfügung:

- SPI-Schnittstelle
- SPI-Schnittstelle mit PIC
- 32 Bit digitale Schnittstelle
- µ-Controller Schnittstelle

Zwischen den verschiedenen Prozessdatenschnittstellen kann über einen Drehwahlschalter ausgewählt werden.

Programmierschnittstellen für FPGA-basierte EtherCAT-Briefmarken und für den auf der Trägerplatine integrierten PIC24 des Herstellers Microchip können wahlweise zur Konfiguration als auch zum Debuggen eingesetzt werden. Ein Feld für die Verwaltung der Sync- und Latch-Signale des EtherCAT-Slave-Controllers dient sowohl zur Anzeige der Signalzustände als auch zur manuellen Eingabe und Konfiguration der Signale. Die integrierte Spannungsversorgung bietet ausreichend Reserven, um zusätzlich Kundenschaltungen betreiben zu können.

### 2.1 Spannungsversorgung

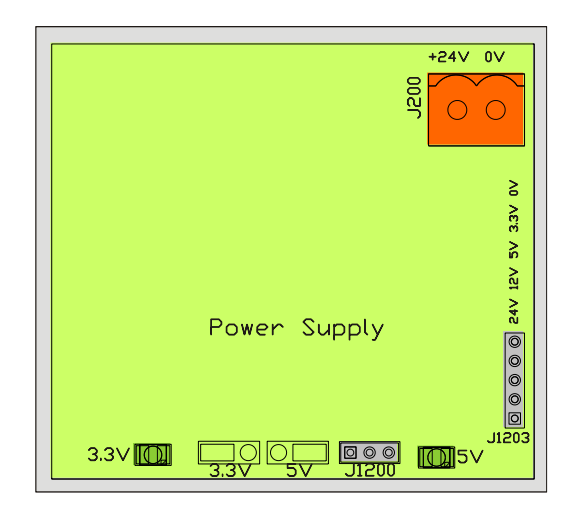

Abbildung 2 Spannungsversorgung

Die EL9800 Basisplatine wird mit 24V Gleichspannung (J200) versorgt. Aus dieser Spannung werden die Versorgungsspannungen 12V, 5V und 3.3V erzeugt. Die erzeugten Spannungen können am Pfostenstecker J1203 für eigene Schaltungen abgegriffen werden. Die korrekte Funktion der Spannungswandler für 3.3V und 5V wird durch entsprechende LEDs angezeigt.

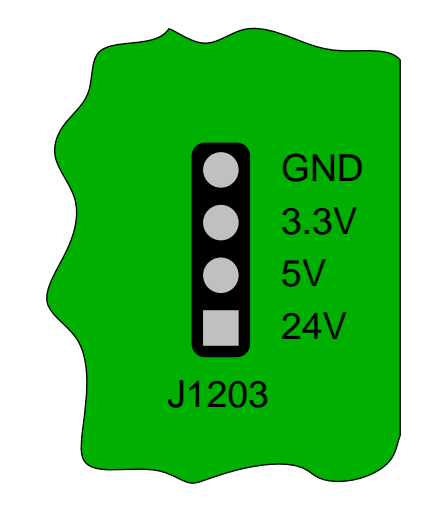

Abbildung 3 Belegung für Pfostenstecker J1203

Mit dem Pfostenstecker J1200 kann zwischen 3.3V und 5V als Spannung an den Pfostensteckern der Prozessdatenschnittstellen  $\mu$ -Controller, Digital IO und SPI ausgewählt werden.

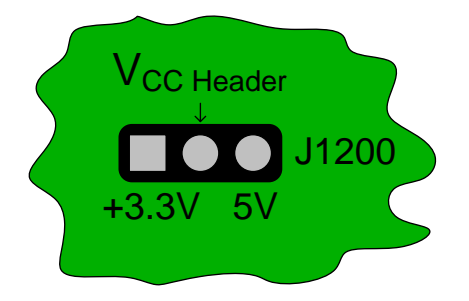

Abbildung 4 Pfostenstecker J1200 – Auswahl der Pfostensteckerspannung

Alle Signale der Prozessdatenschnittstellen haben 3.3V-CMOS-Pegel. Bis auf die Eingangssignale der PIC PDI-Schnittstelle (Kapitel 2.6) sind alle Eingänge 5V tolerant.

### 2.2 Prozessdatenschnittstelle für EtherCAT-Briefmarken

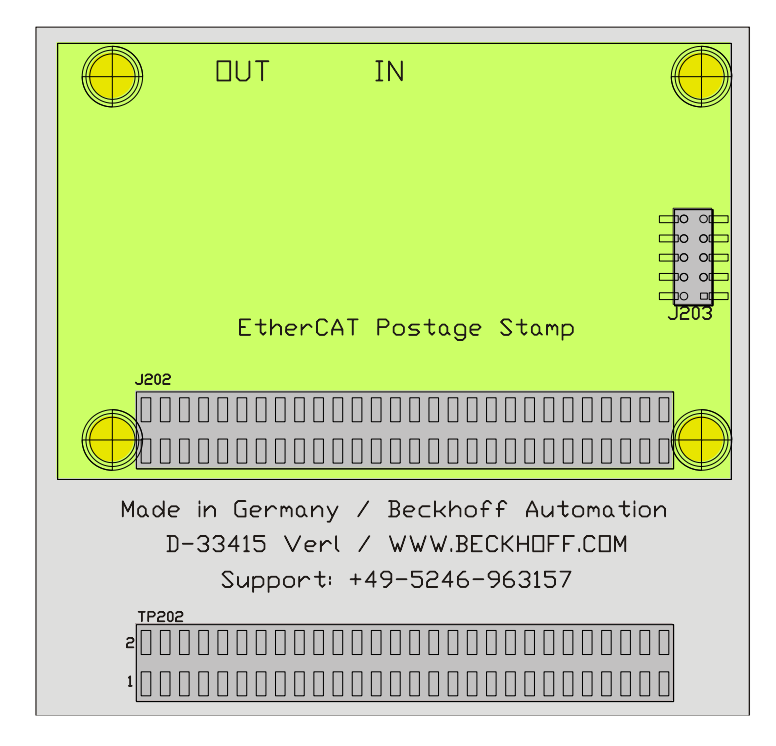

Abbildung 5 Aufsteckbereich der EtherCAT-Briefmarke

In diesem Feld auf der Trägerplatine EL9800 werden die EtherCAT-Briefmarken aufgesteckt. Der Pfostenstecker J202 dient zur Kommunikation zwischen Briefmarke und Trägerplatine. Im Falle von FPGAbasierten Briefmarken erfolgt mittels der Stiftleiste J203 die Konfiguration der Briefmarke als auch das Debuggen des FPGAs. Die Signalbelegung der Pfostenstecker J202 und TP202 ist identisch. Somit können die Signale der Prozessdatenschnittstelle einer jeden EtherCAT Briefmarke verzögerungsfrei gemessen bzw. für eigene Schaltungen verwendet werden. Die Belegung beider Pfostensteckerleisten ist bis auf die Spannungsversorgung abhängig von der jeweils aufgesteckten EtherCAT-Briefmarke.

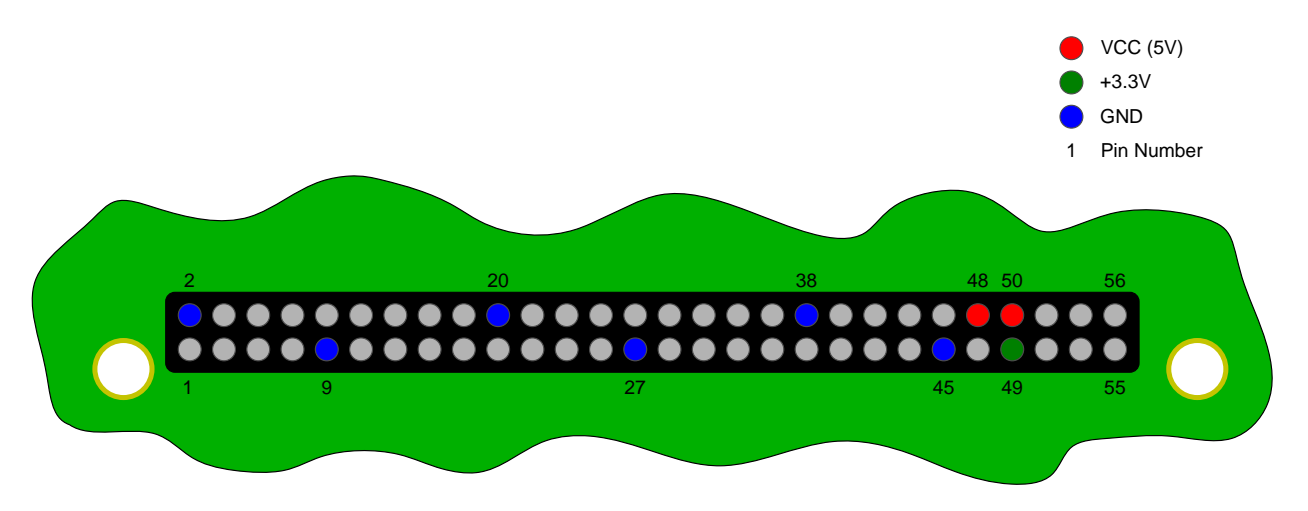

Abbildung 6 Belegung der Pfostenstecker J202 und TP202

Abbildung 6 zeigt die Belegung der Pfostenstecker J202 und TP202 mit Spannungsein und –ausgängen. Jede EtherCAT-Briefmarke gibt die eigene IO-Spannung von 3.3 Volt auf Pin 49 der Pfostenstecker J202 und TP202 aus. Maximale Transferraten zwischen EtherCAT Slave Controller und externer Hardware können erreicht werden, wenn diese mit dem Pfostenstecker TP202 verbunden wird, da in diesem Fall die Kommunikation nicht über die den PDIs vorgelagerten Bustreibern erfolgt.

# 2.2.1 Prozessdatenschnittstellenabhängige Belegung der Pfostenstecker J202 und TP202

Die Belegung der Pfostenstecker J202 und TP202 ist abhängig von der Wahl der Prozessdatenschnittstelle auf der EL9800 Trägerplatine. In Tabelle 1 ist die Belegung dieser Pfostenstecker für die Prozessdatenschnittstellen Digital IO, SPI und den verschiedenen Mikrocontrollerschnittstellen aufgeführt.

| Pin-Nummer | Digital IO | SPI       | 8/16bit sync./as. μ0 |  |  |
|------------|------------|-----------|----------------------|--|--|
| 1          | I/O[0]     | GPI[6]    | A[0]                 |  |  |
| 2          |            | GND       |                      |  |  |
| 3          | I/O[2]     | GPI[4]    | A[2]                 |  |  |
| 4          | I/O[1]     | GPI[5]    | A[1]                 |  |  |
| 5          | I/O[4]     | GPO[6]    | A[4]                 |  |  |
| 6          | I/O[3]     | GPO[7]    | A[3]                 |  |  |
| 7          | I/O[6]     | GPO[4]    | A[6]                 |  |  |
| 8          | I/O[5]     | GPO[5]    | A[5]                 |  |  |
| 9          |            | GND       |                      |  |  |
| 10         | I/O[7]     | GPI[3]    | A[7]                 |  |  |
| 11         | I/O[9]     | GPI[1]    | A[9]                 |  |  |
| 12         | I/O[8]     | GPI[2]    | A[8]                 |  |  |
| 13         | I/O[11]    | GPO[3]    | A[11]                |  |  |
| 14         | I/O[10]    | GPI[0]    | A[10]                |  |  |
| 15         | I/O[13]    | EEP       | ROM Loaded           |  |  |
| 16         | I/O[12]    | GPO[2]    | A[12]                |  |  |
| 17         | I/O[15]    | GPI[11]   | CPU_CLK_IN           |  |  |
| 18         | I/O[14]    | GPO[1]    | A[13]                |  |  |
| 19         | I/O[16]    | GPI[7]    | D[0]                 |  |  |
| 20         |            | GND       |                      |  |  |
| 21         | I/O[18]    | SPI_SEL   | D[2]                 |  |  |
| 22         | I/O[17]    | GPO[8]    | D[1]                 |  |  |
| 23         | I/O[20]    | GPO[11]   | D[4]                 |  |  |
| 24         | I/O[19]    | GPO[10]   | D[3]                 |  |  |
| 25         | I/O[22]    | SPI_INT   | D[6]                 |  |  |
| 26         | I/O[21]    | GPI[8]    | D[5]                 |  |  |
| 27         | GND        |           |                      |  |  |
| 28         | I/O[23]    | GPI[10]   | D[7]                 |  |  |
| 29         | I/O[25]    | GPO[13]   | D[8]                 |  |  |
| 30         | I/O[24]    | SPI_D_IN  | D[8]                 |  |  |
| 31         | I/O[27]    | GPO[15]   | D[11]                |  |  |
| 32         | I/O[26]    | SPI_D_OUT | D[10]                |  |  |
| 33         | I/O[29]    | GPI[13]   | D[13]                |  |  |
| 34         | I/O[28]    | GPI[12]   | D[12]                |  |  |
| 35         | I/O[31]    | GPI[15]   | D[15]                |  |  |
| 36         | I/O[30]    | GPI[14]   | D[14]                |  |  |
| 37         | WD_TRIGGER | SPI_CLK   | nCS                  |  |  |
| 38         |            | GND       |                      |  |  |
| 39         | SOF        | N.C.      | RDnWR/nWR            |  |  |
| 40         | OUT_VALID  | N.C.      | nTS/nRD              |  |  |

#### Tabelle 1 Belegung der Pfostenstecker J202 und TP202

| Pin-Nummer | Digital IO     | SPI          | 8/16bit sync./as. μ |  |
|------------|----------------|--------------|---------------------|--|
| 41         |                | SYNC[0]/LATO | CH[0]               |  |
| 42         | N.C.           | N.C.         | nBHE                |  |
| 43         | LATCH_IN       | N.C.         | IRQ                 |  |
| 44         |                | SYNC[1]/LAT  | CH[1]               |  |
| 45         |                | GND          |                     |  |
| 46         | OE             | N.C.         | nTA/nBUSY           |  |
| 47         | N.C.           |              |                     |  |
| 48         | VCC            |              |                     |  |
| 49         | 3.3V Out       |              |                     |  |
| 50         | VCC (5V Input) |              |                     |  |
| 51         | CLK25_OUT      | N.C.         | A[15]               |  |
| 52         | OE_CONF        | GPO[0]       | A[14]               |  |
| 53         | Not Used       |              |                     |  |
| 54         | Not Used       |              |                     |  |
| 55         | Not Used       |              |                     |  |
| 56         | Not Used       |              |                     |  |

| i       | Verwendung der FB1111-0142 mit abweichendem PDI                                                                                                    |
|---------|----------------------------------------------------------------------------------------------------|
| Hinweis | Die Verwendung der FB1111-0142 mit abweichendem PDI (SPI, µ-Controller) wird nur für Evaluationszecke in Verbindung mit der EL9800 Basisleiterkarte unterstützt. Die Belegung der Pfostenstecker J202 und TP202 wir daher für diese Fälle nicht ausgeführt. |
|         | Für den Einsatz in Endgeräten wird die Verwendung einer Briefmarke mit entspre-<br>chendem, nativem PDI empfohlen.                                                                                                    |

### 2.3 PDI-Auswahl

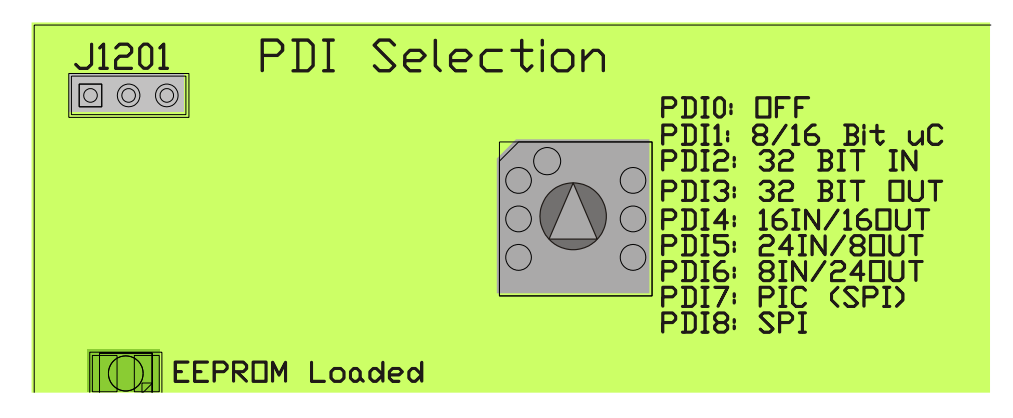

Abbildung 7 PDI-Auswahlbereich

Die Auswahl der verschiedenen Prozessdatenschnittstellen auf dem EL9800 Trägerplatine erfolgt über einen Drehwahlschalter. Auf die vier physikalischen PDIs werden insgesamt acht verschiedene logische PDIs abgebildet. Die Schalterpositionen aktivieren die jeweils folgend aufgeführten Prozessdatenschnittstellen:

| Position | Prozessdatenschnittstelle                            |
|----------|------------------------------------------------------|
| 0        | OFF                                                  |
| 1        | 8/16 Bit µ-Controller Interface                      |
| 2        | 32 Bit digital Interface - 32 Eingänge               |
| 3        | 32 Bit digital Interface - 32 Ausgänge               |
| 4        | 32 Bit digital Interface - 16 Eingänge / 16 Ausgänge |
| 5        | 32 Bit digital Interface - 24 Eingänge / 8 Ausgänge  |
| 6        | 32 Bit digital Interface - 8 Eingänge / 24 Ausgänge  |
| 7        | PIC (SPI)                                            |
| 8        | SPI                                                  |

#### Tabelle 2 Positionen des PDI-Auswahlschalters

Bei allen Briefmarken wird das erfolgreiche Laden der EtherCAT-Konfiguration aus dem EEPROM durch eine LED auf der EL9800 Trägerplatine angezeigt.

Auf der EL9800 wird automatisch zwischen FPGA-basierten EtherCAT-Briefmarken und ASIC-Basierten unterschieden. Dazu wird die Programmierspannung am Pfostenstecker J203 detektiert und ausgewertet. Bei fehlender Spannung kann das Verhalten der Trägerplatine durch den Pfostenstecker J1202 konfiguriert werden. Abbildung 8 zeigt die Belegung des Pfostensteckers J1202

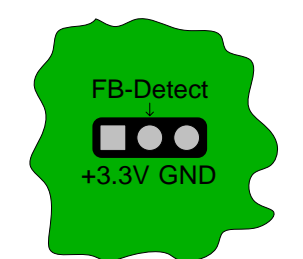

Abbildung 8 Belegung des Pfostensteckers J1201

Im Auslieferungszustand befindet sich **keine** Brücke auf dem Pfostenstecker. Zwischen FB-Detect und +3.3V muss eine Brücke platziert werden, wenn EtherCAT Briefmarken des Typs FB1111-0140 und FB1111-0141 in Verbindung mit der EL9800 Basisplatine genutzt werden. Voraussetzung für eine korrekte Kommunikation zwischen EtherCAT-Briefmarke und der Trägerplatine EL9800 ist eine korrekte Konfiguration des EtherCAT-Teilnehmers. Sowohl bei auf dem Beckhoff IP-Core basierenden FPGA-Briefmarken als auch auf ET1100 beruhenden Briefmarken muss die Prozessdatenschnittstelle mit Twin-CAT, durch Laden der entsprechenden Binärdatei in das Konfigurations-EEPROM (\*.bin), konfiguriert werden.

### 2.4 8/16 Bit µC-PDI-Schnittstelle

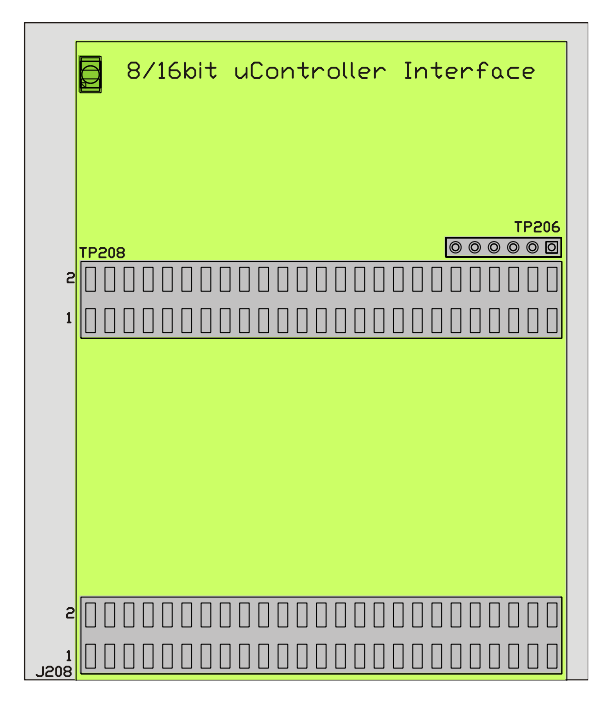

#### Abbildung 9 µ-Controller PDI-Schnittstelle

In diesem Bereich kann sowohl kundenspezifische  $\mu$ -Controller-Hardware angeschlossen werden, als auch die Kommunikation zwischen  $\mu$ -Controller und EtherCAT-Slave-Controller beobachtet werden. Von der Trägerplatine EL9800 werden  $\mu$ Controller mit 8 und 16 Bit Datenbreite bei 16 Bit Adressraum unterstützt. Die logischen Pegel der Kommunikationssignale sind nach der Intel-Konfiguration ausgeführt (z.b. C166, SH1, uvm.)

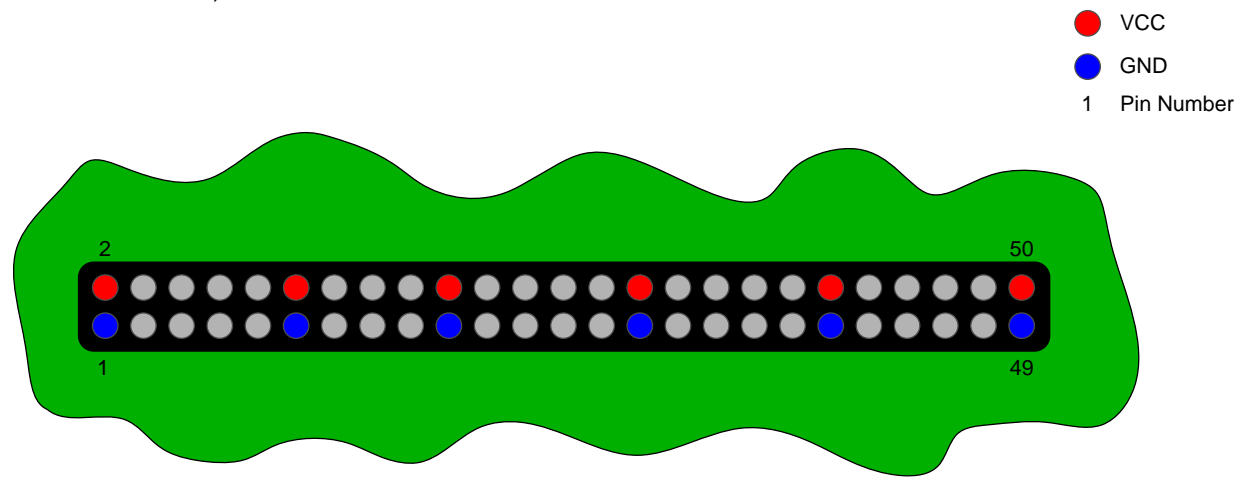

#### Abbildung 10 Spannungen auf den Pfostensteckern TP208 und J208

Die beiden Pfostenstecker TP208 und J208 (siehe Abbildung 10) verfügen über eine identische Signal und Spannungsbelegung, wobei der Pfostenstecker TP208 vorrangig als Messpunkt dient, der Pfostenstecker J208 zum Anschluss externer Schaltungen.

| Pin | Signal          |
|-----|-----------------|
| 1   | GND             |
| 3   | A0              |
| 5   | A2              |
| 7   | A4              |
| 9   | A6              |
| 11  | GND             |
| 13  | A8              |
| 15  | A10             |
| 17  | A12             |
| 19  | GND             |
| 21  | D0              |
| 23  | D2              |
| 25  | D4              |
| 27  | D6              |
| 29  | GND             |
| 31  | D8              |
| 33  | D10             |
| 35  | D12             |
| 37  | D14             |
| 39  | GND             |
| 41  | nCS             |
| 43  | nWR             |
| 45  | nBUSY (nTA)     |
| 47  | Port E4 (SYNC0) |
| 49  | GND             |

#### Tabelle 3 Belegung der Pfostenstecker TP208 und J208

| Pin | Signal          |
|-----|-----------------|
| 2   | Vcc             |
| 4   | A1              |
| 6   | A3              |
| 8   | A5              |
| 10  | A7              |
| 12  | Vcc             |
| 14  | A9              |
| 16  | A11             |
| 18  | A13             |
| 20  | Vcc             |
| 22  | D1              |
| 24  | D3              |
| 26  | D5              |
| 28  | D7              |
| 30  | Vcc             |
| 32  | D9              |
| 34  | D11             |
| 36  | D13             |
| 38  | D15             |
| 40  | Vcc             |
| 42  | nRD (nTS)       |
| 44  | nBHE            |
| 46  | nINT            |
| 48  | Port E5 (SYNC1) |
| 50  | Vcc             |

Weitere Signale, wie z.B. die beiden oberen Adressleitungen werden auf dem Pfostenstecker TP206 herausgeführt. Die Belegung dieses Pfostensteckers geht aus folgender Tabelle hervor.

#### Tabelle 4 Belegung des Pfostensteckers TP206

| Pin | Signal        |
|-----|---------------|
| 1   | VCC           |
| 2   | A14           |
| 3   | A15           |
| 4   | CPU_CLK_IN    |
| 5   | EEPROM_Loaded |
| 6   | GND           |

### 2.5 32 Bit Digital-PDI-Schnittstelle

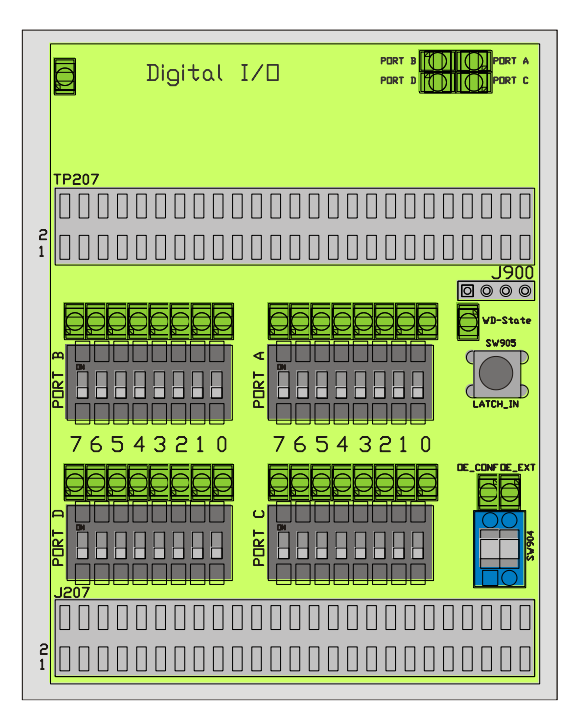

#### Abbildung 11 Digital IO PDI-Schnittstelle

Neben den Eingangs- und Ausgangssignalen enthält die digitale Prozessdatenschnittstelle auch Konfiguration- und Statussignale. Die 32 digitalen Signale können über den PDI-Auswahlschalter byteweise als Eingangs- bzw. Ausgangssignale konfiguriert werden. Folgende Kombinationen stehen zur Auswahl:

| Position | Prozessdatenschnittstelle                            | Port A | Port B | Port C | Port D |
|----------|------------------------------------------------------|--------|--------|--------|--------|
| 2        | 32 Bit digital Interface - 32 Eingänge               | IN     | IN     | IN     | IN     |
| 3        | 32 Bit digital Interface - 32 Ausgänge               | OUT    | OUT    | OUT    | OUT    |
| 4        | 32 Bit digital Interface - 16 Eingänge / 16 Ausgänge | IN     | IN     | OUT    | OUT    |
| 5        | 32 Bit digital Interface - 24 Eingänge / 8 Ausgänge  | IN     | IN     | IN     | OUT    |
| 6        | 32 Bit digital Interface - 8 Eingänge / 24 Ausgänge  | IN     | OUT    | OUT    | OUT    |

#### Tabelle 5 Portkonfiguration des digitalen PDI

Vier LEDs im oberen rechten Bereich des PDI-Bereiches zeigen die Konfiguration der Datenbytes an. Die LEDs sind aktiv, wenn das jeweilige Byte (Port A bis D) als Ausgang in der Prozessdatenschnittstelle der EtherCAT Briefmarke konfiguriert ist. Jedem Port sind weiterhin acht LEDs und acht Schalter zugeordnet, um je nach Konfiguration Daten ausgeben bzw. eingeben zu können.

Der rechte, untere Bereich der digitalen PDI-Schnittstelle dient zur Konfiguration und Statusausgabe der digitalen Prozessdatenschnittstelle. Mit dem zweipoligen Schalter SW904 werden die beiden Signale OE\_CONF und OE\_EXT konfiguriert. Der Zustand der Signale wird durch die entsprechenden LEDs signalisiert.

#### Tabelle 6 Funktion der Signale OE\_CONF und OE\_EXT

| Signal  | Bedeutung                                                                                                    | Polarität |
|---------|----------------------------------------------------------------------------------------------------|-----------|
| OE_CONF | Output Configuration - Verhalten der Ausgangssignale beim Abfallen des Signals WD-State bzw. wenn OE_EXT inaktiv ist. | Positiv   |
| OE_EXT  | Output Enable - Schaltet die Ausgabe der Ausgangssignale frei.                                                        | Positiv   |

Die Übernahme der Eingangsdaten in die EtherCAT Briefmarke kann manuell durch Betätigen des Tasters SW905 (LATCH\_IN) gesteuert werden. Weiterhin wird durch die LED WD-State der Zustand des Watchdogs angezeigt. Die LED ist aktiv, wenn der Watchdog aktiv ist. Die LED ist inaktiv, wenn der Watchdog abgelaufen ist. Alle Signale des digitalen PDIs sind zusätzlich auf Pfostensteckern herausgeführt. Der Pfostenstecker TP207 (Messpunkte) und der Pfostenstecker J207 (Anbindung externer Hardware) sind identisch wie in Tabelle 7 beschrieben belegt.

| Pin | Signal          |
|-----|-----------------|
| 1   | I/O 0           |
| 3   | I/O 2           |
| 5   | I/O 4           |
| 7   | I/O 6           |
| 9   | GND             |
| 11  | I/O 8           |
| 13  | I/O 10          |
| 15  | I/O 12          |
| 17  | I/O 14          |
| 19  | GND             |
| 21  | I/O 16          |
| 23  | I/O 18          |
| 25  | I/O 20          |
| 27  | I/O 22          |
| 29  | GND             |
| 31  | I/O 24          |
| 33  | I/O 26          |
| 35  | I/O 28          |
| 37  | I/O 30          |
| 39  | GND             |
| 41  | IN Valid        |
| 43  | Port E2         |
| 45  | Port E4 (SYNC0) |
| 47  | Port E6         |
| 49  | GND             |

#### Tabelle 7 Belegung der Pfostenstecker TP207 und J207

| Pin | Signal          |
|-----|-----------------|
| 2   | I/O 1           |
| 4   | I/O 3           |
| 6   | I/O 5           |
| 8   | I/O 7           |
| 10  | Vcc             |
| 12  | I/O 9           |
| 14  | I/O 11          |
| 16  | I/O 13          |
| 18  | I/O 15          |
| 20  | Vcc             |
| 22  | I/O 17          |
| 24  | I/O 19          |
| 26  | I/O 21          |
| 28  | I/O 23          |
| 30  | Vcc             |
| 32  | I/O 25          |
| 34  | I/O 27          |
| 36  | I/O 29          |
| 38  | I/O 31          |
| 40  | Vcc             |
| 42  | OUT valid       |
| 44  | Port E3         |
| 46  | Port E5 (SYNC1) |
| 48  | Port E7         |
| 50  | Vcc             |

Weitere Signale werden auf dem Pfostenstecker J900 herausgeführt.

#### Tabelle 8 Belegung des Pfostensteckers J900

| Pin | Signal   |
|-----|----------|
| 1   | VCC      |
| 2   | WD_STATE |
| 3   | OE_CONF  |
| 4   | GND      |

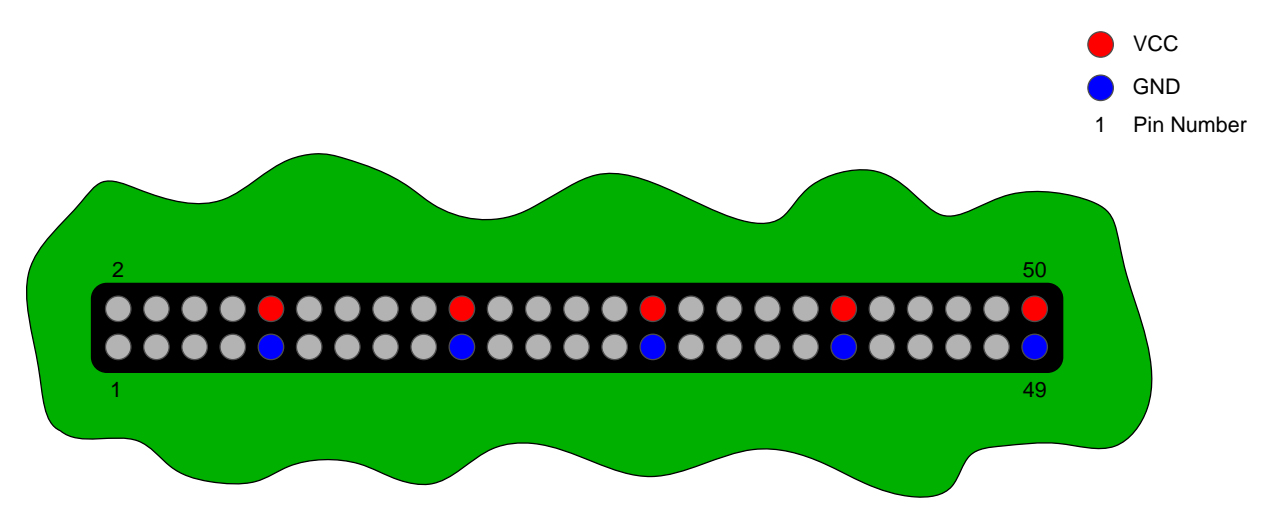

Abbildung 12 Spannungen auf den Pfostensteckern TP207 und J207

Die beiden Pfostenstecker TP208 und J208 (siehe Abbildung 12) verfügen über eine identische Signal und Spannungsbelegung, wobei der Pfostenstecker TP208 vorrangig als Messpunkt dient, der Pfostenstecker J208 zum Anschluss externer Schaltungen.

### 2.6 PIC PDI-Schnittstelle

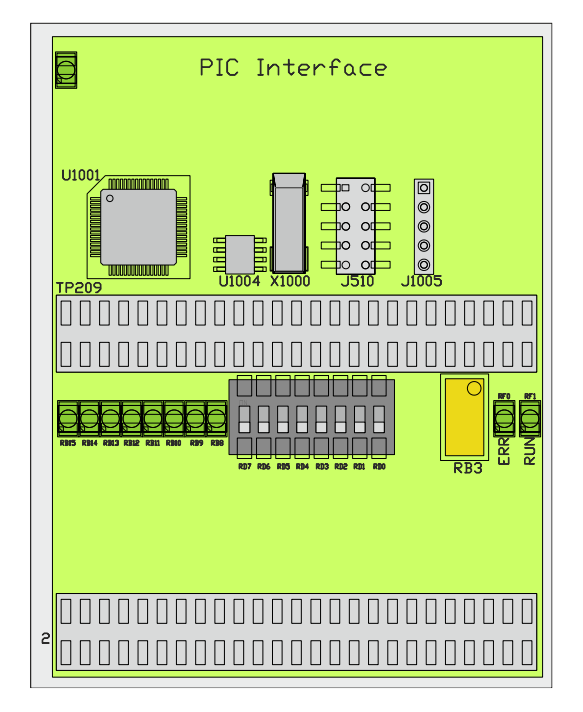

#### Abbildung 13 PIC PDI-Schnittstelle

Auf der Trägerplatine EL9800 ist ein PIC (U1001) des Typs 24HJ128 des Herstellers Microchip integriert. Die Kommunikation zwischen PIC und EtherCAT Briefmarke erfolgt über die SPI-Schnittstelle. Am PIC ist ein serielles, über eine I<sup>2</sup>C-Schnittstelle angeschlossenes, EEPROM (U1004) des Typs AT24C16A des Herstellers ATMEL. Ebenfalls an den PIC angeschlossen ist ein Quarz (X1000) mit einer Frequenz von 10MHz.

Für Demonstrations- und Testzwecke werden digitale Ein-/Ausgänge und ein analoger Eingang des PICs verwendet. Jeweils acht LEDs und acht Schalter bilden die digitale Schnittstelle zum PIC (Belegung siehe Tabelle 9). Ein Potentiometer ist am analogen Eingang **RB3** des PICs angeschlossen.

Für Zustands- bzw. Fehlerausgaben sind zwei LEDs mit den Ports **RF1** (RUN) und **RF0**(ERR) des PICs verbunden.

| Tabelle 9 Portbelegung des | PICs mit digitalen | Eingangs- und | Ausgangssignalen |
|----------------------------|--------------------|---------------|------------------|
|----------------------------|--------------------|---------------|------------------|

| Port | Signal                  |
|------|-------------------------|
| RB8  | Digitaler Ausgang Bit 0 |
| RB9  | Digitaler Ausgang Bit 1 |
| RB10 | Digitaler Ausgang Bit 2 |
| RB11 | Digitaler Ausgang Bit 3 |
| RB12 | Digitaler Ausgang Bit 4 |
| RB13 | Digitaler Ausgang Bit 5 |
| RB14 | Digitaler Ausgang Bit 6 |
| RB15 | Digitaler Ausgang Bit 7 |

| Pin | Signal                  |
|-----|-------------------------|
| RD0 | Digitaler Eingang Bit 0 |
| RD1 | Digitaler Eingang Bit 1 |
| RD2 | Digitaler Eingang Bit 2 |
| RD3 | Digitaler Eingang Bit 3 |
| RD4 | Digitaler Eingang Bit 4 |
| RD5 | Digitaler Eingang Bit 5 |
| RD6 | Digitaler Eingang Bit 6 |
| RD7 | Digitaler Eingang Bit 7 |

Die Anbindung der SPI-Schnittstelle, des EEPROMs und der Programmierschnittstelle an den PIC ist in Tabelle 10 aufgelistet.

#### Tabelle 10 Anbindung von SPI, EEPROM und Programmiersignalen an den PIC24H

| SPI-Schnittstelle |          |  |
|-------------------|----------|--|
| Port              | Signal   |  |
| RB2               | SPI_SEL  |  |
| RD8               | SPI_IRQ  |  |
| RF2               | SPI_DOUT |  |
| RF3               | SPI_DIN  |  |
| RF6               | SPI_CLK  |  |

| EEPROM-Schnittstelle |        |  |
|----------------------|--------|--|
| Port                 | Signal |  |
| RG2/SCL1             | EE_CLK |  |
| RG3/SDA1             | EE_SDA |  |

| Konfigurationssignale |              |  |
|-----------------------|--------------|--|
| Port Signal           |              |  |
| RB0/PGD3              | TARGET_DATA  |  |
| RB1/PGC3              | TARGET_CLOCK |  |
| MCLK#                 | TARGET_VPP   |  |

Die Pfostenstecker TP209 und J209 sind mit Ports des PICs verbunden und können zum Messen oder auch zur Verbindung mit externer Hardware verwendet werden.

#### Tabelle 11 Belegung der Pfostenstecker TP209 und J209

| Port | Signal          |
|------|-----------------|
| 1    | GND             |
| 3    | PGD3/RB0        |
| 5    | AN2/SS1/CN4/RB2 |
| 7    | AN4/IC7/CN6/RB4 |
| 9    | PGC1/RB6        |
| 11   | GND             |
| 13   | U2CTS/AN8/RB8   |
| 15   | TMS/AN10/RB10   |
| 17   | TCK/AN12/RB12   |
| 19   | U2RTS/AN14/RB14 |
| 21   | GND             |
| 23   | SCK2/CN8/RG6    |
| 25   | SDO2/CN10/RG8   |
| 27   | RG12            |
| 29   | RG14            |

| Port | Signal              |
|------|---------------------|
| 2    | 3.3V                |
| 4    | PGC3/RB1            |
| 6    | AN3/CN5/RB3         |
| 8    | AN5/IC8/CN7/RB5     |
| 10   | nicht verbunden     |
| 12   | 3.3V                |
| 14   | AN9/RB9             |
| 16   | TDO/AN11/RB11       |
| 18   | TDI/AN13/RB13       |
| 20   | AN15/OCFB/CN12/RB15 |
| 22   | 3.3V                |
| 24   | SDI2/CN9/RG7        |
| 26   | SS2/T5CK/CN11/RG9   |
| 28   | RG13                |
| 30   | RG15                |

| 31 | GND                  |
|----|----------------------|
| 33 | RF0                  |
| 35 | U1RX/SDI1/RF2        |
| 37 | U2RX/SDA2/CN17/RF4   |
| 39 | GND                  |
| 41 | U1RTS/SCK1/INT0/RF6  |
| 43 | EEPROM_Loaded        |
| 45 | PGD2//RC13           |
| 47 | GND                  |
| 49 | IC3/INT3/RD10(SYNC0) |

| 32  | 3.3V                  |
|-----|-----------------------|
| 34  | RF1                   |
| 36  | U1TX/SDO1/RF3         |
| 38  | U2TX/SCL2/CN18/RF5    |
| 40  | 3.3V                  |
| 42  | IC1/INT1/RD8          |
| 44  | AN17/T3CK/T6CK/RC2    |
| 46. | PGC2//RC14            |
| 48  | 3.3V                  |
| 50  | IC4/INT4/RD11 (SYNC1) |

Die Signale der SPI-Schnittstelle sind zusammen mit den Sync-Signalen und dem Signal EEPROM-Loaded zusätzlich auf einer zehnpoligen Pfostensteckerleiste herausgeführt. Die Belegung dieser Pfostensteckerleiste ist in Tabelle 12 aufgeführt.

#### Tabelle 12 Belegung des Pfostensteckers J510

| Pin | Signal        |
|-----|---------------|
| 1   | SPI_CLK_IN    |
| 3   | EEPROM_LOADED |
| 5   | SPI_DIN       |
| 7   | SPI_DOUT      |
| 9   | SPI_INTERRUPT |

| Pin | Signal       |
|-----|--------------|
| 2   | 3.3V         |
| 4   | SYNC0/LATCH0 |
| 6   | SPI_SEL      |
| 8   | SYNC1/LATCH1 |
| 10  | GND          |

#### Tabelle 13 Belegung des Pfostensteckers J1005

| Pin | Signal    |
|-----|-----------|
| 1   | 3.3V      |
| 2   | RC14/PGC2 |
| 3   | RC13/PGD2 |
| 4   | MCLR#     |
| 5   | GND       |

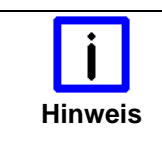

#### Verwendung von J1005 als PIC Programmierschnittstelle

Soll der Pfostenstecker J1005 als Schnittstelle zur Programmierung des PICs verwendet werden, so ist zu beachten, dass die Programmierschnittstelle **PGD2/PGC2** in der Entwicklungsumgebung einzustellen ist.

### 2.7 SPI-PDI-Schnittstelle

Die SPI-Prozessdatenschnittstelle besteht aus zwei Pfostensteckerleisten (TP204 und J204), welche Messpunkte als auch eine Anbindungsmöglichkeit für externe Hardware bilden. Beide Pfostensteckerleisten sind identisch, wie in Tabelle 14 beschrieben, belegt.

| Pin | Signal        |
|-----|---------------|
| 1   | SPI_CLK_IN    |
| 3   | EEPROM_LOADED |
| 5   | SPI_DIN       |
| 7   | SPI_DOUT      |
| 9   | SPI_INTERRUPT |

#### Tabelle 14 Belegung der Pfostenstecker TP204 und J204

| Pin | Signal       |
|-----|--------------|
| 2   | 3.3V         |
| 4   | SYNC0/LATCH0 |
| 6   | SPI_SEL      |
| 8   | SYNC1/LATCH1 |
| 10  | GND          |

Die maximal erreichbare Übertragungsrate über diese Schnittstelle hängt wesentlich vom eingesetzten EtherCAT Slave Controller ab. Ebenso wird die Übertragungsrate durch die eingesetzten Bustreibers des Typs SN74LVC245A des Herstellers Texas Instruments beschränkt. Detaillierte Informationen bezüglich der maximalen Taktraten sind aus dem Datenblatt des eingesetzten EtherCAT Slave Controllers und des Bustreibers ersichtlich.

### 2.8 Distributed Clocks

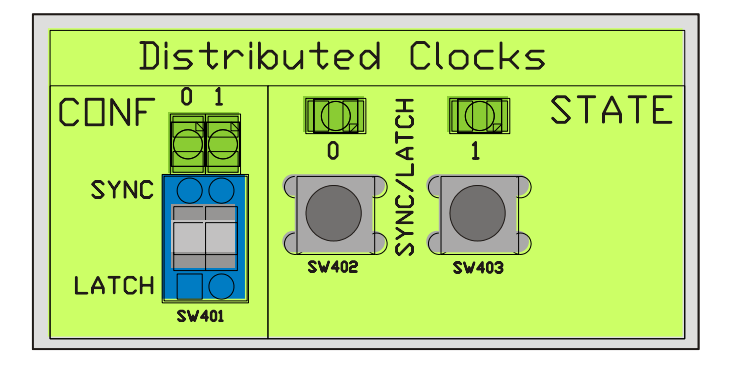

#### Abbildung 14 Konfigurations- und Statusbereich der Distributed Clocks

Im Konfigurationsbereich der Distributed Clocks kann zwischen den Sync- und Latchsignalen umgeschaltet werden. D.h. mit dem zweipoligen Schalter SW401 kann zwischen Sync0 und Latch0 bzw. Sync1 und Latch1 getrennt voneinander umgeschaltet werden. Wird mit dem Schalter SW401 z.B. von Sync0 auf Latch0 umgeschaltet, so wirkt sich dies ausschließlich auf die Treiberrichtung der eingesetzten Bustreiber auf der Trägerplatine EL9800 aus. Die eingesetzte EtherCAT Briefmarke muss entsprechend der Einstellungen auf der Trägerplatine konfiguriert sein, um Schäden sowohl auf der EtherCAT-Briefmarke als auch auf der EL9800 Trägerplatine zu vermeiden. Die beiden LEDs oberhalb vom Schalter SW401 sind dann aktiv, wenn der entsprechende Schalter in Sync-Stellung ist.

Im rechten Bereich des Distributed Clock Feldes wird sowohl der Zustand der Sync/Latch-Signale angezeigt. D.h. Die LEDs sind aktiv, wenn das zugehörige Sync/Latch-Signal auf logisch Eins getrieben wird. Weiterhin können die Sync/Latch-Signale manuell vom Anwender durch Betätigen des jeweiligen Tasters gesetzt werden.

### 2.9 FPGA-Programmierschnittstelle

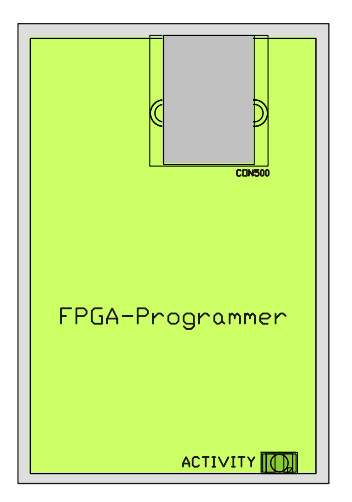

#### Abbildung 15 FPGA-Programmierschnittstelle

Werden FPGA-basierte EtherCAT Briefmarken in Verbindung mit der EL9800 Trägerplatine verwendet, so können diese über diese Programmierschnittstelle zum einen konfiguriert werden. Zum andern unterstützt diese Schnittstelle das Debuggen von kundenspezifischen Schaltungen. Die USB-Schnittstelle (CON500) auf der EL9800 Trägerplatine muss dazu mit dem beiliegenden USB-Kabel mit dem PC verbunden werden. Zur Konfiguration einer FPGA-basierten Briefmarke kann der Altera Quartus II Programmer™ verwendet werden. Von der FPGA-Programmierschnittstelle werden ausschließlich FPGAs des Herstellers Altera unterstützt (Z.B. FB1122).

Die "Activity"-LED ist während des Programmiervorganges aktiv.

In Kapitel 3 wird der Programmiervorgang mit dem Altera Quartus II Programmer™ beschrieben.

### 2.10 PIC-Programmierschnittstelle

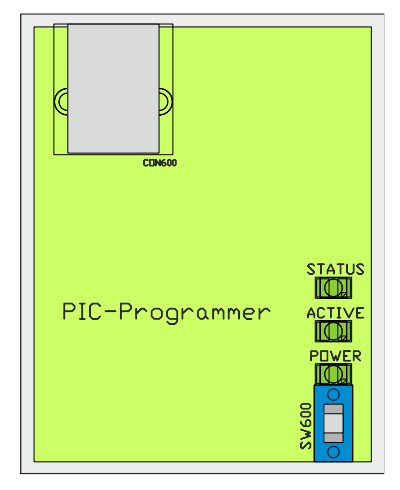

#### Abbildung 16 PIC-Programmierschnittstelle

Der auf der EL9800 Trägerplatine integrierte PIC24H ist mittels dieser Schnittstelle programmierbar. Dazu wird der USB-Anschluss dieser Schnittstelle mit dem beiliegenden USB-Kabel mit dem PC verbunden. Bei angelegter Versorgungsspannung ist die Schnittstelle durch Betätigen des Schalters SW600 einzuschalten (zugehörige LED leuchtet). Die "ACTIVE"-LED leuchtet während es Programmiervorganges. Die "STATUS"-LED leuchtet nach erfolgreichem Abschluss des Programmiervorganges grün, im Fehlerfall leuchtet die LED rot.

Die zur Programmierung des PICs erforderliche Software MPLAB liegt der Evaluation Kit CD bei.

|          | Möglicher Ausfall der PIC-Programmierschnittstelle                                                                                                    |
|----------|----------------------------------------------------------------------------------------------------|
| VORSICHT | Zu Beginn des Programmiervorganges wird u.U. ein Betriebssystem auf die Program-<br>mierschnittstelle übertragen. Während dieses Vorganges darf auf keinen Fall die<br>Spannungsversorgung unterbrochen werden, noch darf der Schalter SW600 bewegt<br>werden. |
|          | Nichtbeachtung der beiden obigen Fälle führt zur unvollständigen Übertragung des Betriebssystems und somit zum Funktionsausfall der Programmierschnittstelle.                                                                                                  |

Im Folgenden werden die Arbeitsschritte aufgeführt, die zur Programmierung des PICs eingehalten werden sollten:

- 1. Einschalten der Spannungsversorgung
- 2. Einschalten der Programmierschnittstelle. Schalter SW800 in "ON"-Position.
- 3. Verbinden der Trägerplatine EL9800 mit dem PC mit beiliegendem USB-Kabel.
- 4. Entwicklungsumgebung MPLAB starten
- 5. Programmiergerät auswählen
  - a. MPLAB 8: Im Menü "Programmer" unter "Select Programmer" ist "Licensed Programmer" auszuwählen.

Im Debugger-Ausgabefenster wird als Bezeichnung für das Programmiergerät

"EL9800 PICkit OnBoard Programmer by Beckhoff Automation"

ausgegeben.

b. MPLAB X: Unter "Project Settings" ist unter dem Listenpunkt "Conf:" im "Hardware Tool"-Fenster der Listenpunkt "Other Tools" aufgeführt. Darunter wird der

"EL9800 PICkit OnBoard Programmer by Beckhoff Automation"

aufgeführt. Dieser ist für das Programmieren auszuwählen.

6. Im Weiteren kann der Programmiervorgang entsprechend der einsetzten MPLAP Version fortgesetzt werden.

# 3 Altera Quartus II Programmer™

FPGAs des Herstellers Altera können, wie in Kapitel 2.9 beschrieben, mit der auf der EL9800 Basisplatine vorhandenen Schnittstelle programmiert werden. Die hierfür erforderliche Programmiersoftware Altera Quartus II Programmer™ kann von der Herstellerwebseite (<u>www.altera.com</u>) kostenlos heruntergeladen werden. Die Programmiersoftware ist unabhängig von der Quartus™ Entwicklungsumgebung lauffähig.

| Quartus II Pro                                                            | gramn<br>Proces | ner - [Ch | ain1.cdf] |          |                       |        |                 |         |                 |       | - 🗆 🛛        |
|---------------------------------------------------------------------------|-----------------|-----------|-----------|----------|-----------------------|--------|-----------------|---------|-----------------|-------|--------------|
| Ardware Setup No Hardware Mode: JTAG Progress: 0%                         |                 |           |           |          |                       |        |                 |         |                 |       |              |
| Enable real-time ISP to allow background programming (for MAX II devices) |                 |           |           |          |                       |        |                 |         |                 |       |              |
| 🏴 Start                                                                   | File            | Device    | Checksum  | Usercode | Program/<br>Configure | Verify | Blank-<br>Check | Examine | Security<br>Bit | Erase | ISP<br>CLAMP |
| 📲 Stop                                                                    |                 |           |           |          |                       |        |                 |         |                 |       |              |
| Auto Detect                                                               |                 |           |           |          |                       |        |                 |         |                 |       |              |
| 🗙 Delete                                                                  |                 |           |           |          |                       |        |                 |         |                 |       |              |
| 🍰 Add File                                                                |                 |           |           |          |                       |        |                 |         |                 |       |              |
| 🎬 Change File                                                             |                 |           |           |          |                       |        |                 |         |                 |       |              |
| Save File                                                                 |                 |           |           |          |                       |        |                 |         |                 |       |              |
| 🗳 Add Device                                                              |                 |           |           |          |                       |        |                 |         |                 |       |              |
| 🜓 Up                                                                      |                 |           |           |          |                       |        |                 |         |                 |       |              |
| 🔎 Down                                                                    |                 |           |           |          |                       |        |                 |         |                 |       |              |
| Type Messag                                                               | e               |           |           |          |                       |        |                 |         |                 |       |              |
|                                                                           |                 |           |           |          |                       |        |                 |         |                 |       |              |
|                                                                           |                 |           |           |          |                       |        |                 |         |                 |       |              |
| System /                                                                  |                 |           |           |          |                       |        |                 |         |                 |       |              |
| Ready                                                                     |                 |           |           |          |                       |        |                 |         |                 | N     | UM j //      |

Abbildung 17 Altera Quartus II Programmer™

Im Folgenden die für das Programmieren einer FPGA-Briefmarke erforderlichen Schritte beschrieben:

- 1. Auswählen der Programmierhardware
- 2. Konvertieren der SOF-Datei in das JIC-Format
- 3. Auswählen der Programmierdatei
- 4. Programmieren des FPGAs/EEPROMs

### 3.1 Auswählen der Programmierhardware

Nach dem Starten erscheint der Altera Quartus Programmer<sup>™</sup> wie in Abbildung 17 dargestellt. Als erstes ist die Progammierhardware auszuwählen. Dazu ist unten stehender Dialog (Abbildung 18) durch Anklicken der Schaltfläche "Hardware Setup" zu öffnen. Hier muss im Auswahldialog "Currently selected hardware" der USB-Blaster (Abbildung 19) ausgewählt werden. Anschließend kann der Dialog mit "Close" geschlossen werden.

| Hardware Setup                                                                                           |                |                                    |             |               |
|----------------------------------------------------------------------------------------------------|----------------|------------------------------------|-------------|---------------|
| Hardware Settings JTAG Settings<br>Select a programming hardware s<br>hardware setup applies only to the | etup to use wh | en programming de<br>ammer window. | vices. This | programming   |
| Currently selected hardware:<br>Available hardware items:                                                | No Hardware    |                                    |             |               |
| Hardware                                                                                                 | Server         | Port                               | A           | dd Hardware   |
| USB-blaster                                                                                              | Local          | 058-0                              | Re          | move Hardware |
|                                                                                                    |                |                                    |             | Close         |

#### Abbildung 18 Hardware Setup Dialog

Im Anschluss an diesen Schritt kann nach vorhandenen FPGAs gesucht werden. Dies erfolgt automatisch durch Anklicken der Schaltfläche "Auto Detect". Nach Abschluss des Suchvorganges werden die gefundenen FPGAs/EEPROMs wie in Abbildung 20 aufgelistet. Am Beispiel der EtherCAT Briefmarke FB1122 wird hier das Altera Cyclone III FPGA (EP3C25) und das daran angeschlossene EEPROM (EPCS16) aufgeführt (siehe Abbildung 20).

| Hardware Setup                                                                                                    |                                                   |                                              | N 100 100 100 100 100 100 100 100 100 10 |
|----------------------------------------------------------------------------------------------------|---------------------------------------------------|----------------------------------------------|------------------------------------------|
| Hardware Settings JTAG Settin<br>Select a programming hardware<br>hardware setup applies only to<br>Currently selected hardware: | ngs  <br>e setup to use whe<br>the current progra | en programming dev<br>mmer window.<br>JSB-01 | ices. This programming                   |
| Available hardware items:                                                                                                    | Server<br>Local                                   | Port<br>USB-0                                | Add Hardware<br>Remove Hardware          |
| J                                                                                                    |                                                   |                                              | Close                                    |

Abbildung 19 Hardware Setup Dialog – USB Blaster ausgewählt

| Quartus II Programmer - [Chain1.cdf*]                                     |               |                  |                      |          |    |                       |        |                 | - 🛛 🖬    |                 |       |              |
|---------------------------------------------------------------------------|---------------|------------------|----------------------|----------|----|-----------------------|--------|-----------------|----------|-----------------|-------|--------------|
|                                                                           |               |                  |                      |          |    |                       |        |                 |          |                 |       |              |
| 🚠 Hardware Setup                                                          | USB-E         | llaster [USB     | -0]                  |          | Mo | de: JTAG              |        | -               | Progress | :               | 0%    |              |
| Enable real-time ISP to allow background programming (for MAX II devices) |               |                  |                      |          |    |                       |        |                 |          |                 |       |              |
| 🏓 Start                                                                   | File          | Device           | Checksum             | Usercode |    | Program/<br>Configure | Verify | Blank-<br>Check | Examine  | Security<br>Bit | Erase | ISP<br>CLAMP |
| 🖿 Stop                                                                    | <none></none> | EP3C25<br>EPCS16 | 00000000<br>00000000 | FFFFFFF  |    |                       |        |                 |          |                 |       |              |
| Auto Detect                                                               |               |                  |                      |          |    |                       |        |                 |          |                 |       |              |
| 🗙 Delete                                                                  |               |                  |                      |          |    |                       |        |                 |          |                 |       |              |
| Add File                                                                  |               |                  |                      |          |    |                       |        |                 |          |                 |       |              |
| Change File                                                               |               |                  |                      |          |    |                       |        |                 |          |                 |       |              |
| 🗳 Save File                                                               |               |                  |                      |          |    |                       |        |                 |          |                 |       |              |
| 🗳 Add Device                                                              |               |                  |                      |          |    |                       |        |                 |          |                 |       |              |
| 🕈 Up                                                                      |               |                  |                      |          |    |                       |        |                 |          |                 |       |              |
| 🔑 Down                                                                    |               |                  |                      |          |    |                       |        |                 |          |                 |       |              |
| Type Messag                                                               | e             |                  |                      |          |    |                       |        |                 |          |                 |       |              |
|                                                                           |               |                  |                      |          |    |                       |        |                 |          |                 |       |              |
|                                                                           |               |                  |                      |          |    |                       |        |                 |          |                 |       |              |
| System /                                                                  |               |                  |                      |          |    |                       |        |                 |          |                 |       |              |
| Ready                                                                     |               |                  |                      |          |    |                       |        |                 |          | [               | NUM   |              |

Abbildung 20 Quartus II Programmer Dialog nach erfolgreicher FPGA-Suche

### 3.2 Konvertieren der SOF-Datei in das JIC-Format

Das an das FPGA angeschlossene EEPROM ist in diesem Fall ausschließlich über den Modus "JTAG indirect" zu programmieren. Die von Altera Quartus II™ ausgegebenen Binärdateien müssen hierfür erst in das JIC-Format konvertiert werden. Dazu ist im Menü "File" der Menüpunkt "Convert Programming File…" aufzurufen. Im sich anschließend öffnenden Dialog müssen FPGA-Typ, EEPROM und Quelldatei ebenso wie das Zielformat angeben werden, um die Konvertierung durchführen zu können (Abbildung 21).

Folgende Schritte sind hierzu auszuführen:

- 1. "Programming file type" →JTAG Indirect Configuration File (.jic) auswählen
- 2. "Configuration device:" EPCS16 (Im Falle der Briefmarke FB1122)
- 3. "File Name:" Der Dateiname und Pfad zu der JIC-Datei ist hier anzugeben
- 4. "Flash Loader" auswählen und auf "Add Device " klicken. Dort ist der entsprechende FPGA-Typ auszuwählen. In diesem Fall handelt es sich um ein Cyclon III EP3C25.
- 5. "SOF Data" auswählen und durch Anklicken von "Add File" Quelldatei auswählen.
- 6. "Generate" anklicken und gegebenenfalls sich öffnende Dialoge bestätigen

| Convert Programming                                                      | g Files                                                   |                                                     |                                 |                  |
|--------------------------------------------------------------------------|-----------------------------------------------------------|-----------------------------------------------------|---------------------------------|------------------|
| Specify the input files to c<br>You can also import input<br>future use. | onvert and the type of pro<br>file information from other | ogramming file to genera<br>files and save the conv | te.<br>ersion setup information | created here for |
| Conversion setup files—                                                  |                                                           |                                                     |                                 |                  |
| Open Conversion Setup Data Save Conversion Setup                         |                                                           |                                                     | p                               |                  |
| Output programming file                                                  |                                                           |                                                     |                                 |                  |
| Programming file type:                                                   | JTAG Indirect Configu                                     | aration File (.jic)                                 |                                 | •                |
| Options                                                                  | Configuration device:                                     | EPCS16 •                                            | Mode: Active Serial             | -                |
| File name:                                                               | C:/Example/Example_EP3C25F256.jic                         |                                                     |                                 |                  |
| Advanced                                                                 | Remote/Local update difference file: NONE                 |                                                     |                                 |                  |
|                                                                          | 🔽 Memory Map File                                         |                                                     |                                 |                  |
| Input files to convert                                                   |                                                           |                                                     |                                 |                  |
| File/Data area                                                           |                                                           | Properties                                          | Start Address                   | Add Hex Data     |
| Flash Loader                                                             |                                                           |                                                     |                                 | Add Cat Data     |
| E SOF Data                                                               | F                                                         | Page_0                                              | <auto></auto>                   | Add Sor Data     |
| Example_EP3                                                              | C25F256.sof E                                             | EP3C25F256                                          |                                 | Add File         |
|                                                                          |                                                           |                                                     |                                 | Remove           |
|                                                                          |                                                           |                                                     |                                 | Up               |
|                                                                          |                                                           |                                                     |                                 | Down             |
|                                                                          |                                                           |                                                     |                                 |                  |
| 1                                                                        |                                                           |                                                     |                                 | Propentes        |
|                                                                          |                                                           |                                                     | Generate                        | e Close          |
|                                                                          |                                                           |                                                     |                                 |                  |

#### Abbildung 21 Dialog Convert Programming Files

### 3.3 Auswählen der Programmierdatei

Nach erfolgter Konvertierung der SOF-Datei in eine JIC-Datei kann die Programmierung des EEPROMs erfolgen. Hierzu ist, wie in Abbildung 22 dargestellt, das EEPROM auszuwählen (EPCS16). Anschließend ist die Programmierdatei durch Anklicken der Schaltfläche "Change File" auszuwählen.

| Quartus II Pro                                                                                                    | gramme                                                                                                    | r - <mark>[Chair</mark><br>Help | n1.cdf*] |          |                       |        |                 |           |                 |       | - 🗆 🛛        |
|----------------------------------------------------------------------------------------------------|----------------------------------------------------------------------------------------------------|---------------------------------|----------|----------|-----------------------|--------|-----------------|-----------|-----------------|-------|--------------|
|                                                                                                    |                                                                                                    | y nep                           |          |          |                       |        |                 | r         |                 |       |              |
| 🔔 Hardware Setup                                                                                                    | USB-E                                                                                                    | llaster [USB                    | I-U]     |          | Mode: JTAG            |        | -               | Progress: |                 | 0%    |              |
| Enable real-time ISP to allow background programming (for MAX II devices)                                                               |                                                                                                    |                                 |          |          |                       |        |                 |           |                 |       |              |
| 🏓 Start                                                                                                    | File                                                                                                    | Device                          | Checksum | Usercode | Program/<br>Configure | Verify | Blank-<br>Check | Examine   | Security<br>Bit | Erase | ISP<br>CLAMP |
| 🖬 Stop                                                                                                    | <none></none>                                                                                                    | EP3C25                          | 00000000 | FFFFFFF  |                       |        |                 |           |                 |       |              |
| Auto Detect                                                                                                    | - <no< th=""><th>EFCSIG</th><th>0000000</th><th></th><th></th><th></th><th></th><th></th><th></th><th></th><th></th></no<> | EFCSIG                          | 0000000  |          |                       |        |                 |           |                 |       |              |
| X Delete                                                                                                    |                                                                                                    |                                 |          |          |                       |        |                 |           |                 |       |              |
| 📛 Add File                                                                                                    |                                                                                                    |                                 |          |          |                       |        |                 |           |                 |       |              |
| 👺 Change File                                                                                                    |                                                                                                    |                                 |          |          |                       |        |                 |           |                 |       |              |
| 🗳 Save File                                                                                                    |                                                                                                    |                                 |          |          |                       |        |                 |           |                 |       |              |
| 🗳 Add Device                                                                                                    |                                                                                                    |                                 |          |          |                       |        |                 |           |                 |       |              |
| 🜓 Up                                                                                                    |                                                                                                    |                                 |          |          |                       |        |                 |           |                 |       |              |
| Down                                                                                                    |                                                                                                    |                                 |          |          |                       |        |                 |           |                 |       |              |
| Type Message                                                                                                    |                                                                                                    |                                 |          |          |                       |        |                 |           |                 |       |              |
| Info: Memory Map File C:/Example/Example_EP3C25F256.map contains memory usage information for<br>file C:/Example/Example_EP3C25F256.jic |                                                                                                    |                                 |          |          |                       |        |                 |           |                 |       |              |
| System (1)                                                                                                    |                                                                                                    |                                 |          |          |                       |        |                 |           |                 |       |              |
| Ready                                                                                                    |                                                                                                    |                                 |          |          |                       |        |                 |           |                 | NUM   |              |

Abbildung 22 Auswahl der Programmierdatei

Als letzter Schritt vor der Konfiguration sind zuvor noch Häkchen bei "Program/Configure" und bei "Verify" zu setzen, um einerseits das EEPROM zu konfigurieren und den EEPROM-Inhalt nach der Konfiguration zu überprüfen.

### 3.4 Programmieren des FPGAs/EEPROMs

Der Programmiervorgang wird gestartet, wenn auf die Schaltfläche "Start" geklickt wird. In der Ausgabekonsole des Programms wird der Programmiervorgang protokolliert. Bei einer fehlerhaften Konfiguration wird eine entsprechende Meldung an dieser Stelle ausgegeben.

# 4 Anhang

### 4.1 Support und Service

Beckhoff und seine weltweiten Partnerfirmen bieten einen umfassenden Support und Service, der eine schnelle und kompetente Unterstützung bei allen Fragen zu Beckhoff Produkten und Systemlösungen zur Verfügung stellt.

#### **Beckhoff Support**

Der Support bietet Ihnen einen umfangreichen technischen Support, der Sie nicht nur bei dem Einsatz einzelner Beckhoff Produkte, sondern auch bei weiteren umfassenden Dienstleistungen unterstützt:

- weltweiter Support
- Planung, Programmierung und Inbetriebnahme komplexer Automatisierungssysteme
- umfangreiches Schulungsprogramm für Beckhoff Systemkomponenten

Hotline:+ 49 (0) 5246/963-157Fax:+ 49 (0) 5246/963-9157E-Mail:support@beckhoff.com

#### **Beckhoff Service**

Das Beckhoff Service Center unterstützt Sie rund um den After-Sales-Service:

- Vor-Ort-Service
- Reparaturservice
- Ersatzteilservice
- Hotline-Service

| Hotline: | + 49 (0) 5246/963-460 |
|----------|-----------------------|
| Fax:     | + 49 (0) 5246/963-479 |
| E-Mail:  | service@beckhoff.com  |

### 4.2 Beckhoff Firmenzentrale

Beckhoff Automation GmbH Eiserstr. 5 33415 Verl Germany

| Telefon: | + 49 (0) 5246/963-0   |
|----------|-----------------------|
| Fax:     | + 49 (0) 5246/963-198 |
| E-Mail:  | info@beckhoff.de      |
| Web:     | www.beckhoff.de       |

Weitere Support- und Service-Adressen entnehmen Sie bitte unseren Internetseiten unter http://www.beckhoff.de. Dort finden Sie auch weitere Dokumentationen zu Beckhoff Komponenten.